# **MEASURING COMMUNITIES** Mapping Progress for Military & Veteran Families

# **Training Scenarios**

## Scenario #1

Your working group wants to identify the military presence in their community.

TASK: identify the number of veterans, service members and dependents in their county.

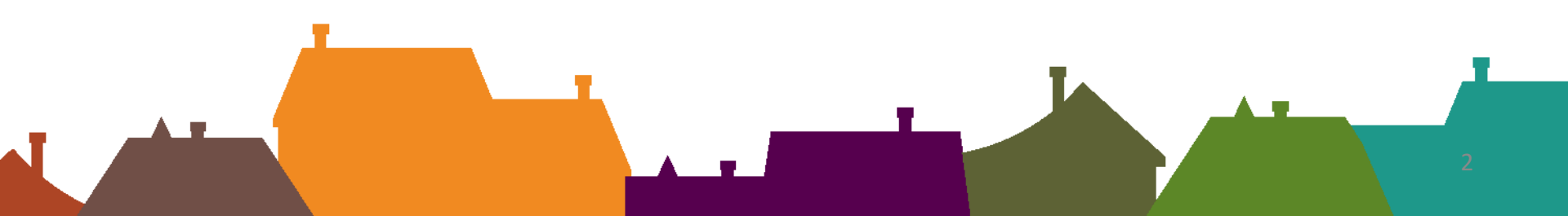

## User Scenario: #1 – Option 1

#### **Finding Information in Table**

1: Use Demographics 22 to find population data

2: Select *indicators (one at a time to get data)* - Active Duty Pop, Selected Reserve Pop, Active Duty Dependents, Selected Reserve Dependents.

3. Select *state, county,* and *years.* Select *data fields* you wish to view.

4. View or download table. (Hint: if you click "Download All" you will download an excel spreadsheet with **all** available data fields)

5. Repeat process for all indicators listed above. If exported full table to Excel, merge tables.

| PRINT DO   | WNLOAD | DOWNLOAD ALL      |                  |                    |
|------------|--------|-------------------|------------------|--------------------|
| County     | Year   | Active Duty Total | Active Duty Male | Active Duty Female |
| Albemarle  | 2018   | 283               | 225              | 58                 |
| Alexandria | 2018   | 1941              | 1415             | 526                |

| PRINT      | PRINT DOWNLOAD |      | DOWNLOAE | ) ALL |             |                  |                   |
|------------|----------------|------|----------|-------|-------------|------------------|-------------------|
| County     | County         |      | Spouse   | Child | lren 0 to 5 | Children 6 to 12 | Children 13 to 18 |
| Albemarl   | Albemarle      |      | 200      | 161   |             | 144              | 61                |
| Alexandria |                | 2018 | 1,004    | 559   |             | 325              | 179               |

| A    | B                | C              | D             | E                       | F                      | G                        | H                      | - E                         | J                      | К                                 | L            | M                        | N                         | 0                          | P                            | Q                           | R                             | S                | Т                          | U                 | V                        | W                         | X                          |
|------|------------------|----------------|---------------|-------------------------|------------------------|--------------------------|------------------------|-----------------------------|------------------------|-----------------------------------|--------------|--------------------------|---------------------------|----------------------------|------------------------------|-----------------------------|-------------------------------|------------------|----------------------------|-------------------|--------------------------|---------------------------|----------------------------|
| fear | County<br>Fips 5 | County<br>Name | State<br>Name | Active<br>Duty<br>Total | Active<br>Duty<br>Male | Active<br>Duty<br>Female | Active<br>Duty<br>Army | Active<br>Duty Air<br>Force | Active<br>Duty<br>Navy | Active<br>Duty<br>Marine<br>Corps | AD<br>Spouse | AD<br>Children<br>0 to 5 | AD<br>Children<br>6 to 12 | AD<br>Children<br>13 to 18 | Selected<br>Reserve<br>Total | Selected<br>Reserve<br>Male | Selected<br>Reserve<br>Female | Reserve<br>Total | National<br>Guard<br>Total | I<br>SR<br>Spouse | SR<br>Children<br>0 to 5 | SR<br>Children<br>6 to 12 | SR<br>Children<br>13 to 18 |
| 201  | 8 51003          | Albeman        | le Virginia   | 28                      | 3 22                   | 5 !                      | 8 17                   | 73 7                        | 3                      | 20                                | 17 20        | 0 16:                    | 1 14                      | 4 61                       | 1 256                        | 6 209                       | 9 4                           | 7 17             | 75 8                       | 81 13             | 9 8                      | 3 105                     | 53                         |
| 201  | 8 51510          | Alexand        | ria Virginia  | 194                     | 1 1419                 | 5 53                     | 26 73                  | 20 80                       | 3                      | 57 3                              | 61 1,004     | 4 559                    | 32                        | 5 179                      | 9 1330                       | 933                         | 3 39                          | 7 88             | 36 44                      | 14 59             | 5 29                     | 9 194                     | 137                        |
|      |                  |                |               |                         |                        |                          |                        |                             |                        |                                   |              |                          |                           |                            |                              |                             |                               |                  |                            |                   |                          |                           |                            |

## User Scenario # 1- Option 2

#### **Finding Information in Map**

1: Use Demographics 😕 to find population data.

2: In Layer List – select from drop down menu –

3: Zoom into desired geographical area or use search bar.

4: Click on individual county to get selected data. Selected fields show in dialogue box.

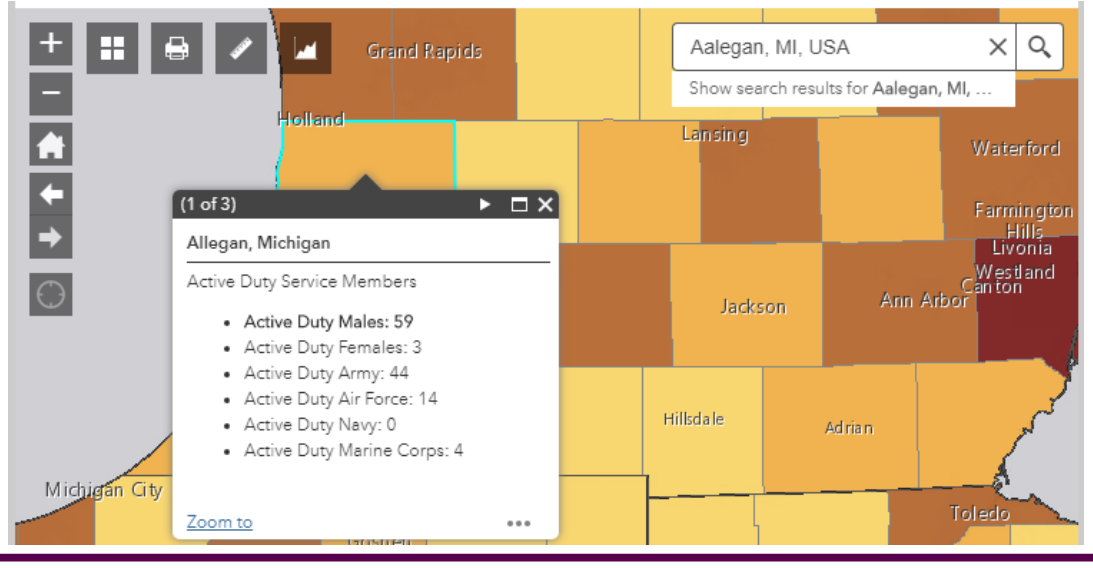

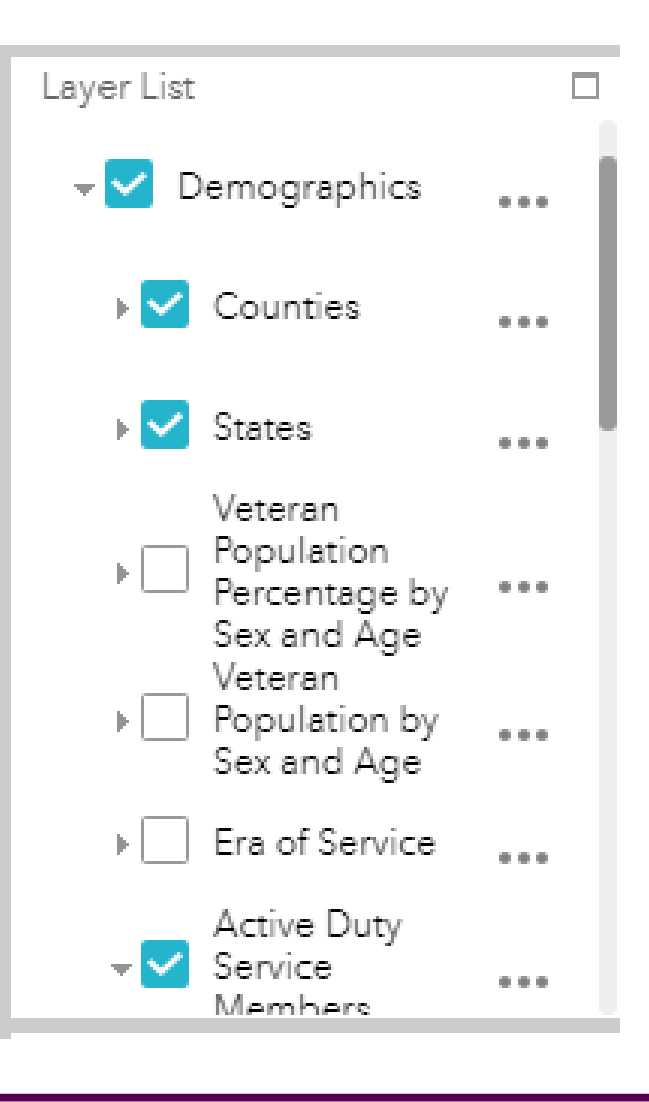

### User Scenario # 1- Option #2 cont.

#### **Finding Information in Map**

If multiple counties need to be viewed:

- 1. Select chart tool **I** from top task bar.
- 2. Click task item to view in chart you wish toview
- 3. Click spatial filter in "user defined area and select your drawing tool.
- 4. Place cursor on the desired counties on the map and follow directions in dialogue box to draw borders.
- 5. Click "APPLY"
- 6. Selected counties will be highlighted and bar chart will be generated.

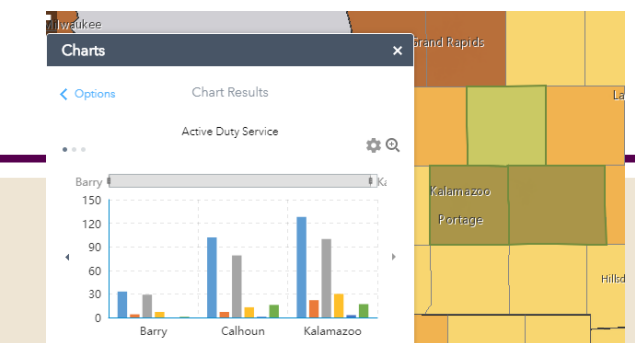

| C | Charts                                                 | × |
|---|--------------------------------------------------------|---|
| С | lick one of the following task items to execute chart. |   |
|   | Veteran Population by Sex and Age (%)                  | > |
|   | Veteran Population by Sex and Age                      | > |
|   | Era of Service (%)                                     | > |
| • | Active Duty Service                                    | > |
|   | Selected Reserve Service Members                       | > |
|   | Active Duty Dependents                                 | > |
|   | Selected Reserve Members                               | > |
|   |                                                        |   |

| Charts                  |                                              |                                         |                                    |                           | ×          |       |  |  |
|-------------------------|----------------------------------------------|-----------------------------------------|------------------------------------|---------------------------|------------|-------|--|--|
| < CHART                 | S                                            |                                         | Options                            |                           |            | APPLY |  |  |
| Use spa<br>Only<br>Only | atial filter t<br>features ir<br>features ir | o limit fea<br>ntersectin<br>ntersectin | atures<br>g the curr<br>g a user-c | rent map a<br>defined are | irea<br>ea |       |  |  |
| 0                       | $\mathbf{i}$                                 | $\sim$                                  | ~                                  |                           |            |       |  |  |
| $\bullet$               | •                                            |                                         | ×                                  |                           |            |       |  |  |
|                         |                                              |                                         |                                    |                           |            |       |  |  |

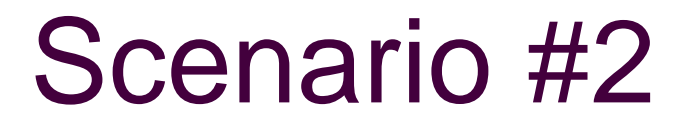

Your working group wants to identify the SMVF and the possible screening for suicide risk.

TASK: Use the map feature to identify the veteran population and the behavioral health supports in the community or state

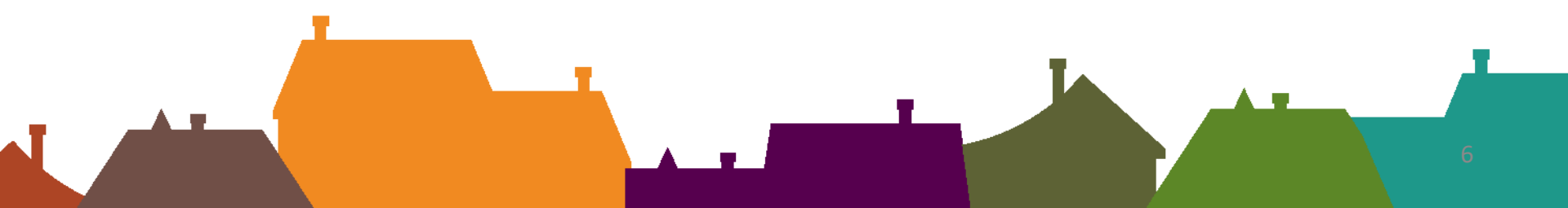

# User Scenario #2

1: Use Behavioral Health () to find data – explore by map.

2: Select *layers*: SAMHSA Substance Abuse, Veteran Facilities, others

3: Zoom into geographic area desired or type county into search bar.

 Indicator is a location based indicator
dots. Click on the dot and data appears in dialogue box.

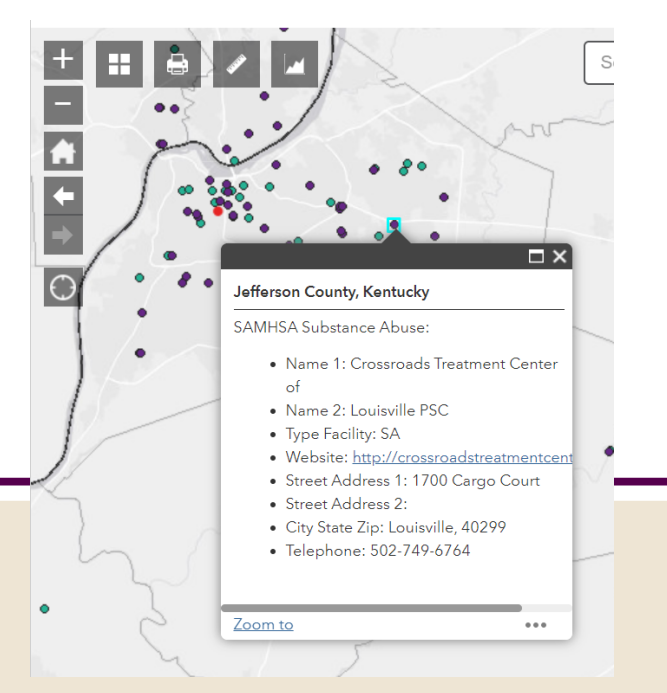

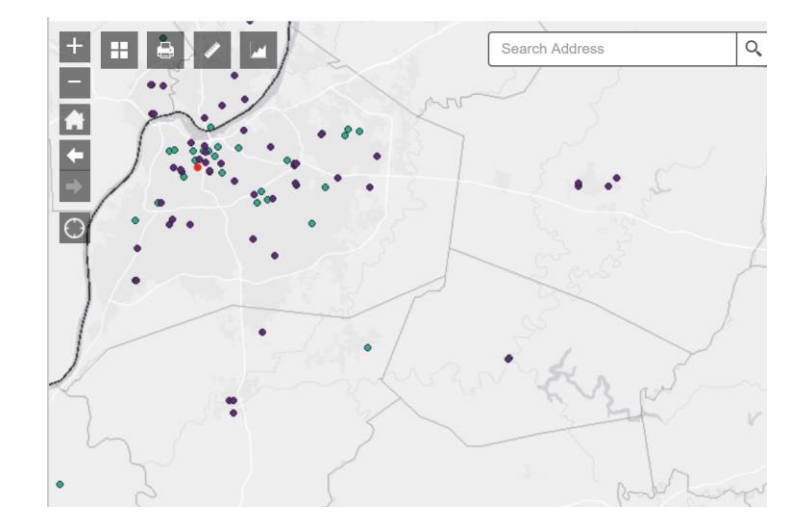

Can add additional layer: *veteran population* to see how county compares to neighboring counties.

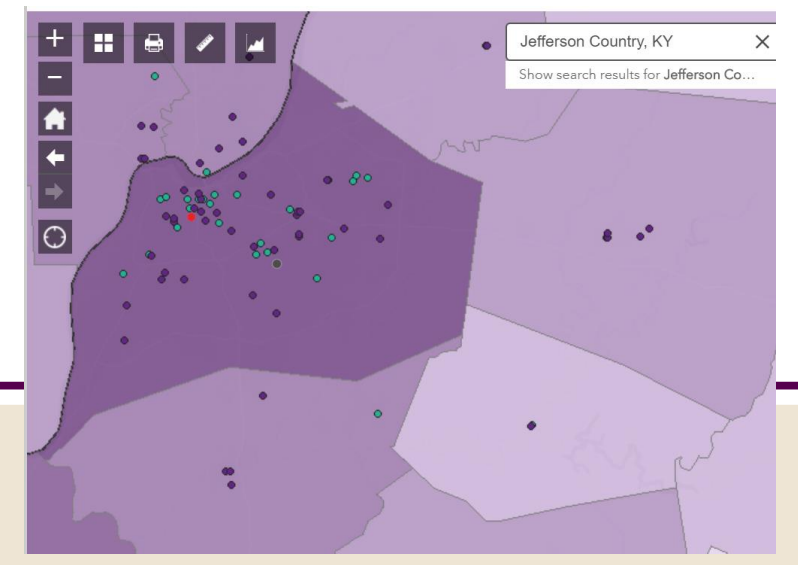

#### A whole state map

KY\_SMVF

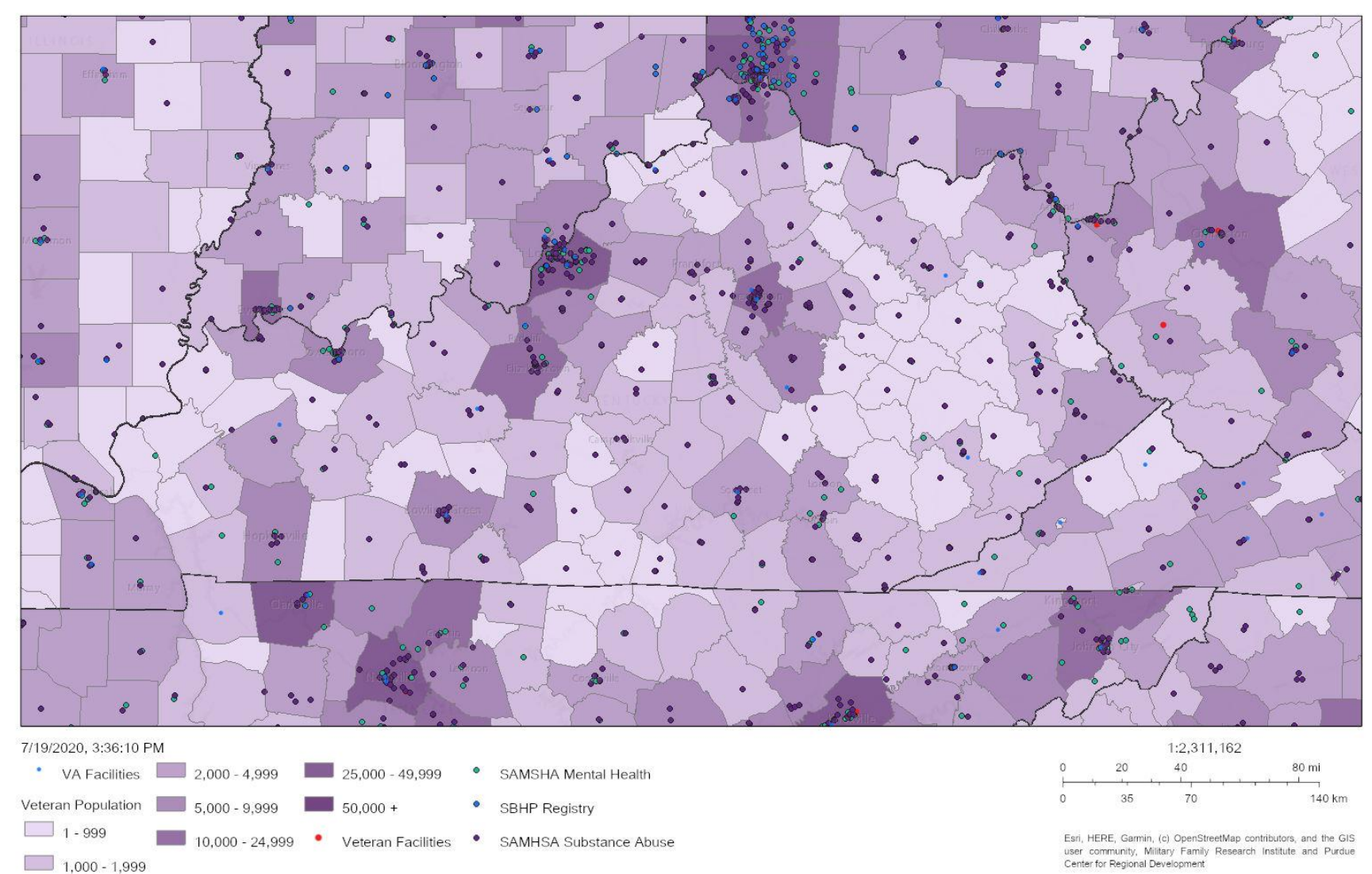

# Scenario #3

A nonprofit focused on employment wants to know how veteran unemployment compares to civilian unemployment in their 3 county service area.

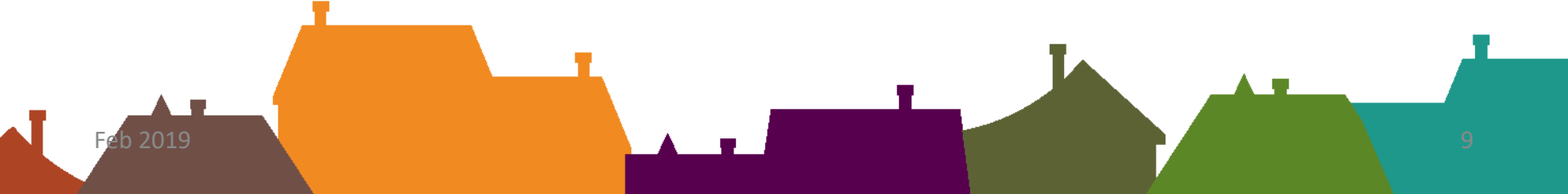

# User Scenario #3

PRINT

1: Use Employment 🔁 to find data – explore by table.

2: Select *indictor*: County Unemployment by Age Veteran and Civilian Rates

3: Select *state, counties and years.* Then select *data field* (broken out by age categories for veteran and civilian)

4. Can export full table to excel in order to view all fields in one table.

5. Graph can be use to view single data field over time.

|  | County      | Year | Veteran 18 to<br>34 Years<br>Unemployment<br>Rate | Nonveteran 18<br>to 34 Years<br>Unemployment<br>Rate | Veteran 35 to<br>54 Years<br>Unemployment<br>Rate | Nonveteran 35<br>to 54 Years<br>Unemployment<br>Rate |  |  |
|--|-------------|------|---------------------------------------------------|------------------------------------------------------|---------------------------------------------------|------------------------------------------------------|--|--|
|  | Allen       | 2019 | 3.3%                                              | 7.0%                                                 | 5.2%                                              | 3.7%                                                 |  |  |
|  | Bartholomew | 2019 | 5.4%                                              | 6.7%                                                 | 0.0%                                              | 3.5%                                                 |  |  |
|  | Benton      | 2019 | 3.8%                                              | 6.0%                                                 | 0.0%                                              | 2.6%                                                 |  |  |
|  | Boone       | 2019 | 5.7%                                              | 2.2%                                                 | 1.6%                                              | 1.7%                                                 |  |  |

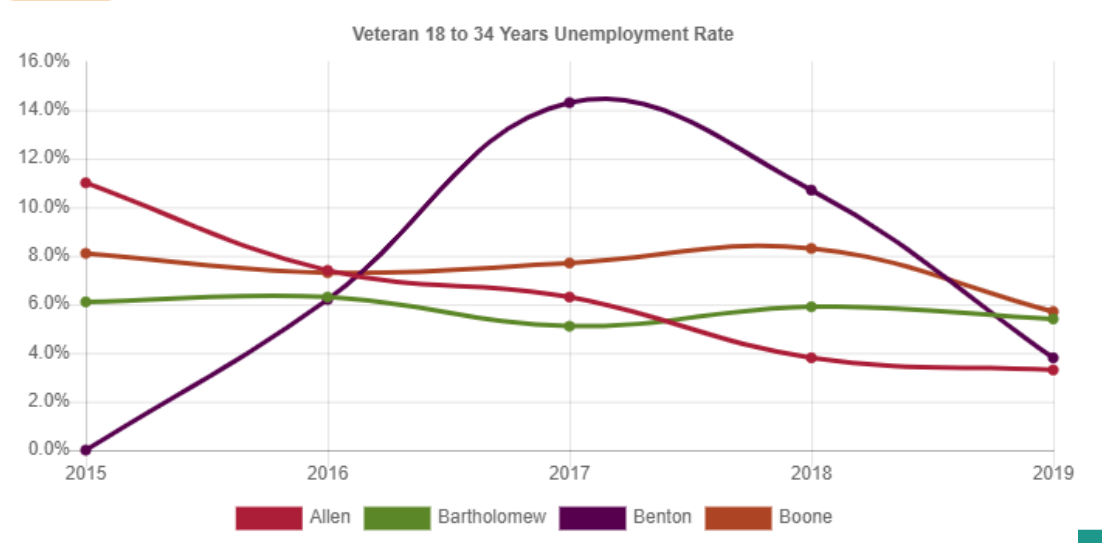

Data source does have a larger margin of error due to the sampling size